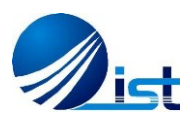

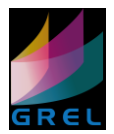

## <u>Terrain Correction on ALOS-1 PALSAR (CEOS) Format Intensity Data</u> <u>using ASF MapReady</u>

## Prepared by:Dr. Waqas A. Qazi, Shahbaz Baig, Nasir Aslam<br/>GREL, IST, Islamabad, Pakistan<br/>http://grel.ist.edu.pk

**Terrain correction** removes the geometric distortions in SAR imagery (such as layover, foreshortening, shadow) by making use of the height information from a digital elevation model (DEM). The process of terrain correction can be split up in two separate parts:

- Geometric Terrain Correction (GTC) adjusts the position of ridge lines and valleys
- **Radiometric Terrain Correction (RTC)** adjusts the brightness of the pixels with respect to the observation geometry, defined by incidence angle as well as the slope and aspect of the local terrain.

To go through this module, you must have ASF MapReady installed already. The following datasets are used:

- ALOS-1 PALSAR intensity image
- SRTM 30 meter DEM

<u>Caution note about ASF MapReady</u>: In the file input / output, ASF MapReady has a bug that if the file path is too long, the software will not perform the execution. In this case, please check in the input / output file path window whether the full path is being displayed or not; if not, then store the data in a shorter overall file path, and then select the shorter path for the input / output files.

The processing takes about 10 minutes on a good desktop computer. The processing steps are as follows:

- The ALOS-1 PALSAR image is stored as a *.zip* file. Make a new folder, we will call it "Processing", copy the full *.zip* file and the DEM *.tiff* file there. Unzip the SAR zip file two times to extract the data. Make sure to unzip inside the sub-folders, not "unzip here."
- 2. Open ASF MapReady. This GUI will pop up:

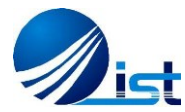

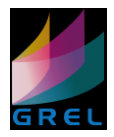

| S ASF MapReady: Version 3.1.24                                                                                                    |                                                                                                    | -                                                                                                    | × |
|----------------------------------------------------------------------------------------------------|----------------------------------------------------------------------------------------------------|----------------------------------------------------------------------------------------------------|---|
| General Calibration External Polarimetry Terrain Con<br>Select Processing Steps:<br>Finport Data (required)<br>Run External Program<br>Polarimetry (only for quad-pol SLC data)<br>Terrain Correct (with Digital Elevation Model)<br>Geocode to a Map Projection<br>Fisport to a Graphics File Format<br>(Keep no intermediate files)<br>Cemporarily keep intermediate files<br>Cempointly keep intermediate files<br>Show full path names | Ection Geocode Export                                                                                                    | Summary<br>Format: none<br>Terrain Correction: No<br>Geocoding: < none><br>Export: PFSC (byte)<br>Scaling Method: Sigma |   |
| Generate and show thumbnails     Input Files                                                                                                    |                                                                                                    | Save Settings Load Settings                                                                                             |   |
| Add: CEOS (Level 1) V Browse                                                                                                    | 🕼 🔝 🔚 🔤 🌚 Output Se                                                                                                    | ttings: Destination Folder Add Output File Prefix or Suffix                                                             |   |
| Show Completed Files     Show Completed Files     Show Completed Files                                                                                                    | wm with a full path, click the<br>ick box setting on the General<br>tput file name is shown in<br>same name existsit will get<br>ange it. | 2 Help                                                                                                    | 9 |

A DOS window (shown below) will also run behind the ASF GUI and describe the processes being performed. It is good to keep following the DOS window as different processes are run, to understand what kind of steps are being executed.

| 1 To South Difference Discount of Transfere Discount (Discount)                             | <br>Exception of the second second sec |        |
|---------------------------------------------------------------------------------------------|----------------------------------------------------------------------------------------------------|--------|
| 🐼 ASF MapReady                                                                              | - 0                                                                                                    | ×      |
| ASF MapReady:<br>Using share files directory: C:\Program Files (x86)\ASF_Tools\MapReady 3.1 |                                                                                                    | î      |
| Parsing plugins.cfg<br>Found 6 plugins.                                                     |                                                                                                    |        |
|                                                                                             |                                                                                                    |        |
|                                                                                             |                                                                                                    |        |
|                                                                                             |                                                                                                    |        |
|                                                                                             |                                                                                                    |        |
|                                                                                             |                                                                                                    |        |
|                                                                                             |                                                                                                    | -<br>- |

3. Select *"Keep intermediates"* before starting any process to keep intermediate results for further analysis, e.g. errors, warnings, and results of each processing step. If you will not select this option, all files generated through Terrain Correction process will be automatically deleted by the system whenever the software will be closed.

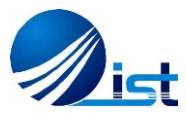

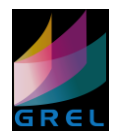

| 54 | ASF MapReady: Version 3.1.24                                                                                                    | -                  | × |
|----|----------------------------------------------------------------------------------------------------|--------------------|---|
| 0  | General       Calibration       External       Polarimetry       Terrain Correction       General       Export         Select Processing Steps: <ul> <li>Import Data (required)</li> <li>Run External Program</li> <li>Polarimetry (only for quad- pol SLC data)</li> <li>If Terrain Correct (with Digital Elevation Model)</li> <li>Geocode to a Map Projection</li> <li>If Export to a Graphics File Format</li> <li>Keep no intermediate files</li> <li>Temporarity keep intermediate files</li> <li>Temporarity keep intermediate files</li> <li>Generate and show thumbnails</li> <li>Save Set</li> <li>Input File</li> <li>Bands</li> <li>Output File</li> <li>Status</li> <li>Addata (CEOS (Level 1)</li> <li>Estatus</li> <li>Addata (CEOS (Level 1)</li> <li>Status</li> <li>Status</li> <li>Input File</li> <li>Bands</li> <li>Output File</li> <li>Status</li> <li>Status</li> <l< td=""><td>ings Load Settings</td><td>×</td></l<></ul> | ings Load Settings | × |
|    | Show Completed Files                                                                                                    | Help               |   |

4. Under the heading of "Select Processing Steps", check the 'terrain correct (with Digital Elevation Model)' which is highlighted in the fig below. Once you check the 'terrain correct' option, you will see the 'terrain correctin' tab activated. There are also other options you can check according to the requirement (gecode to map projection, export to graphics file format etc). Once you check the terrain correction with DEM in this GUI, the summary section on the top right side would also get modified.

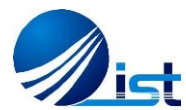

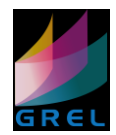

| ð | ASF MapReady: Version 3.1.24 –                                                                                                    | o ×                   |
|---|----------------------------------------------------------------------------------------------------|-----------------------|
|   | al Calibration External Polarimetry Terrain Correction Geosodie Export Pederimetry (and for a Map Projection Sect Processing Steps: Import Data (required) Run External Program Polarimetry (and for a Map Projection Second to a Map Projection Second to a Map Proj |                       |
|   | Generate and show thumbnails Save Settings Load Settings Files CEOS (Level 1)                                                                                                    |                       |
|   | File Bands Output File Status                                                                                                    | ×                     |
|   | ompleted Files           Image: Process All         Image: Stop Processing                                                                                                    |                       |
|   | 🗧 🚞 🧿 🍳 🧕 🗡 🦔 S 🕵 📲                                                                                                    | 12:10 AM<br>11/4/2016 |

- 5. In correction tab you will find multiple options to select for applying different operations and get multiple outputs. Terrain correction process mainly requires "*Digital Elevation Model (DEM)*" to remove terrain-related distortions.
- 6. Terrain correction process is mainly divided into two steps i.e. *Geometric Terrain Correction (GTC)* and *Radiometric Terrain Correction (RTC)* to remove terrain-associated errors from SAR image. GTC is main component of this process while RTC is optional, but mostly (e.g. for forest biomass applications) we require radiometrically terrain corrected image so also check option "Also apply Radiometric Terrain Correction".
- 7. Select *"Fill DEM holes with interpolation values"* option if your DEM is not already filled. You can also generate clipped DEM, incidence angles image etc. based upon your future processing requirements.
- 8. The DEM file is downloaded from USGS EarthExplorer and is stored as a GeoTIFF (.tiff) file. Give path to the DEM file.
- 9. Now load *CEOS format* data from "Add" option under "Input Files." We are using ALOS-1 PALSAR data in this processing, so we have to choose SAR CEOS-1 format to browse. It will automatically lead us to select the file with extension *.5\_UA*. In this specific case, select the *LED-ALPSRP238010660-H1.5\_UA* ALOS-1 PALSAR file as input.
- 10. Save the output files in the "Processing" folder created earlier.

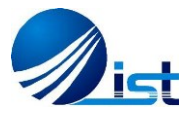

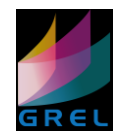

| Sc ASF MapReady: Version 3.1.24                                                                                                    | - | × |
|----------------------------------------------------------------------------------------------------|---|---|
| Ack MapKedy: Version 3.1.24      General Calibration Extern Polymetry Terrain Correction Geocode Expert     Formation on the Data type: Amplitude     Terrain Correction only     General Calibration (FT Matching)     Apply a user mask                                                                                                    | x |   |
| Show Completed Files      Erocess All      Or Stop Processing      Erocess All      Description      Erocess All      Description      Description      Descrindescription      Descrindescription      Description      Descr |   |   |

11. Perform the processing by clicking "Process All" at the bottom. The processing sequence and steps will be displayed in the text DOS window.

| No ASF MapReady: Version 3.1.24                                                                                                    | v−v □                                                                                                    | × |
|----------------------------------------------------------------------------------------------------|----------------------------------------------------------------------------------------------------|---|
| General Calibration Externet       Polarimetry       Terrain Correction       General Export         DEM File:       F:NARSS_ISNET_SARworkshop\MurreeForestDivision_TerrainCorrect       Browse       Image: Second Second Secon | Summary<br>Format none<br>Data type: Amplitude<br>Terrain Correction: Yes<br>Geometric & Radiometric correction<br>D Geoid Correction: Yes<br>Geocoding: < none><br>Export: PFC (byte)<br>Scaling Method: Sigma<br>Save Settings Load Settings<br>ng: Destination Folder Add Output File Prefix or Suffix |   |
| Show Completed Files                                                                                                    | Help                                                                                                    |   |

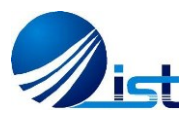

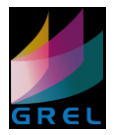

12. Following snapshot is representing the generated files during GTC/RTC process.

| Name                                  | Date modified     | Туре      | Size         |
|---------------------------------------|-------------------|-----------|--------------|
| imported_dem.meta                     | 3/4/2015 9:51 AM  | META File | 6 KB         |
| import_slant.meta                     | 3/4/2015 9:51 AM  | META File | 15 KB        |
| import.meta                           | 3/4/2015 9:51 AM  | META File | 26 KB        |
| geocoded_dem_kayar_dem_ell_tc_smoot   | 3/4/2015 9:53 AM  | META File | 15 KB        |
| geocoded_dem_kayar_dem_ell_tc_smoot   | 3/4/2015 9:52 AM  | META File | 15 KB        |
| geocoded_dem_kayar_dem_ell_tc_smoot   | 3/4/2015 9:53 AM  | META File | 15 KB        |
| geocoded_dem_kayar_dem_ell_tc_smoot   | 3/4/2015 9:52 AM  | META File | 15 KB        |
| geocoded_dem_kayar_dem_ell_tc_smoot   | 3/4/2015 9:52 AM  | META File | 15 KB        |
| geocoded_dem_kayar_dem_ell_tc_smoot   | 3/4/2015 9:57 AM  | META File | 15 KB        |
| geocoded_dem_kayar_dem_ell_tc_smoot   | 3/4/2015 10:16 AM | META File | 6 KB         |
| geocoded_dem_kayar_dem_ell_tc_smoot   | 3/4/2015 9:51 AM  | META File | 6 KB         |
| geocoded_dem_kayar_dem_ell_tc_smoot   | 3/4/2015 9:51 AM  | META File | 6 KB         |
| ALPSRP220210540-H1.5_UA_thumb.meta    | 3/4/2015 10:17 AM | META File | 15 KB        |
| ALPSRP220210540-H1.5_UA_overlay.meta  | 3/4/2015 10:17 AM | META File | 17 KB        |
| mapready.log                          | 3/4/2015 10:17 AM | LOG File  | 15 KB        |
| ALPSRP220210540-H1.5_UA_overlay.kml   | 3/4/2015 10:17 AM | KML File  | 10 KB        |
| terrcorr_side_products.img            | 3/4/2015 10:16 AM | IMG File  | 1,428,303 KB |
| terrain_correct_mask.img              | 3/4/2015 9:57 AM  | IMG File  | 357,076 KB   |
| terrain_correct_before_rtc.img        | 3/4/2015 9:57 AM  | IMG File  | 357,076 KB   |
| terrain_correct.img                   | 3/4/2015 10:16 AM | IMG File  | 357,076 KB   |
| Imported_dem.img                      | 3/4/2015 9:51 AM  | IMG File  | /48 KB       |
| import_slant.img                      | 3/4/2015 9:51 AM  | IMG File  | 342,518 KB   |
| import.img                            | 3/4/2015 9:51 AM  | IMG File  | 410,508 KB   |
| R neocoded dem kavar dem ell to smoot | 3/4/2015 9-53 AM  | IMG File  | 357 149 KR   |
| 348 MB                                |                   |           |              |

- 13. In the output **Processing** directory, the two major outputs will be the geometrically corrected image with name *"terrain\_correct\_before\_rtc.img"* and radiometrically terrain corrected image with name *"terrain\_correct.img"*
- 14. You can right-click on the input file and click "View Input" and do the same with the output file, and you can immediately see the difference between the two in ASF Viewer.
- **15.** Now you can perform geocoding process on the *"terrain\_correct.img"* file. Geocoding process is required to reproject / or align the SAR image with respective projection system from SAR system used geographic coordinate system. Go to "General" tab and activate the "Geocode to Map Projection", this will activate the "Geocode" tab. Make sure to "deactivate" the "Terrain Correction" tab.

| ASF MapReady: Version 3.1.24                                                                                                    | Summary                                                                                                    |
|----------------------------------------------------------------------------------------------------|----------------------------------------------------------------------------------------------------|
| Select Processing Steps:<br>[7] Import Data (required)<br>[8] Run External Program<br>[7] Polarimetry (only for quad-pol SLC data)<br>[7] Ferrain Cancert (with Digital Elevation Model)<br>[7] Geocode to a Map Projection<br>[7] Geocode to a Map Projection<br>[7] Suppritor a originuitie File Format<br>[6] Keep in intermediate files<br>[6] Temporarily keep intermediate files<br>[6] Keep intermediates<br>[7] Generate and show thumbnails | Format: none Data type: Amplitude Terrain Correction: Yes Generation: Yes Geocoding: UTM Zone: «from metadata> Datum: W6584 Resampling Method: bilinear Export: JPEG (byte) Scaling Method: Sigma |
| ●       Input Files         Add:       CEOS (Level 1)         ●       Browse                                                                                                    | Settings: Destination Folder Add Output File Prefix or Suffix                                                                                                    |
| Input File Bands Output File Status                                                                                                    | · · · · · · · · · · · · · · · · · · ·                                                                                                    |
| Show Completed Files                                                                                                    | liter or a                                                                                                    |

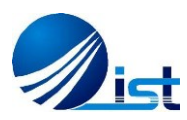

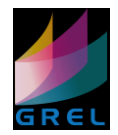

16. Navigate to the "Geocode" tab and set the parameters in 'Geocode' tab, such as 'Map Projection', 'Zone', 'Datum' and 'Resample.' Keep the Datum as the generic WGS84, and this dataset falls in the UTM Zone 43N. The input file "terrain\_correct.img" is in ASF internal format, so select the input file via Browse. Click "Process All" to process. Geocoded output file with name "geocoding.img" will be generated.

| 4 | ASF MapReady: Version 3.1.24 —                                                                                                    | × |
|---|----------------------------------------------------------------------------------------------------|---|
| • | General Calibration     External     Polarimetry     Terrain Correction     Geocode     Export       Map Projection:     UTM     Image: Summary     Format: none     Data type: Amplitude                                                                                                    |   |
| < | Zone: Depecify Height<br>Avg Height: meters<br>Specify Pixel Size<br>Pixel Size meters<br>Pixel Size meters<br>Pixel S |   |
|   | Datum: WG584 文 Scaling Method: Sigma                                                                                                    |   |
|   | Ignore projection errors Save Settings Load Settings                                                                                                    |   |
|   | Add:       CEOS (Level 1)                                                                                                    |   |
|   | Input File Bands Output File Status                                                                                                    |   |
| ٠ | Show Completed Files                                                                                                    |   |
|   | Process All Stop Processing                                                                                                    |   |

17. ".img" is ASF internal format and is not compatible to work with other remote sensing software (like ESA SNAP, ERDAS Imagine, or ENVI), so we should export the final geocoded output from ".img" format to "GeoTiff (.tiff)" format to use it in other remote sensing software. To perform this, activate the "Export" option in "General" tab. Make sure that the other tabs of "Terrain Correction" or "Geocoding" are deactivated. Now go to the "Export" tab and select export file format. In this step, make sure that the "Amplitude" option is selected in the "Calibration" tab.

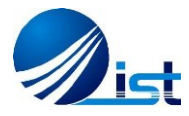

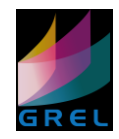

| 5 ASF MapReady: Version 3.1.24                                               | – 🗆 X                                                                                                    |
|------------------------------------------------------------------------------|----------------------------------------------------------------------------------------------------|
| Imput File       Imput File         Imput File       Bands       Output File | Summary<br>Format: none<br>Data type: Amplitude<br>Terrain Correction: Yes<br>Geometric & Radiometric correction<br>DBM: n33_e073_larc_v3drif<br>Geoid Correction: Yes<br>Geoid Correction: Yes<br>Geoid Correction: Yes<br>Correction: Yes<br>Geoid Correction: Yes<br>Correction: Yes<br>Geoid Correction: Yes<br>Correction: Yes<br>Correction: Y |
| Show Completed Files                                                         | Help                                                                                                    |
|                                                                              |                                                                                                    |

18. Final output after geocoding and exporting process will be something like this:

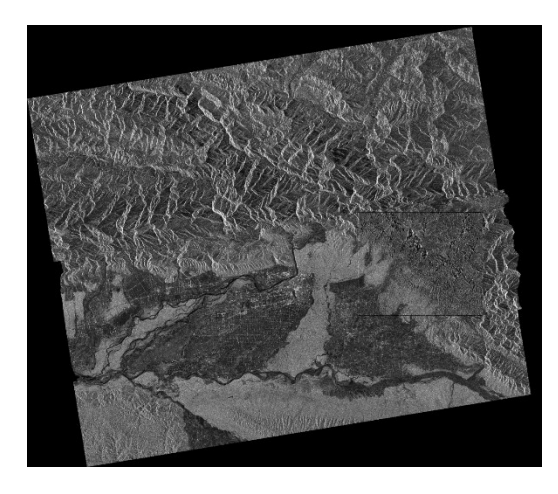

19. Complete work flow is as follows:

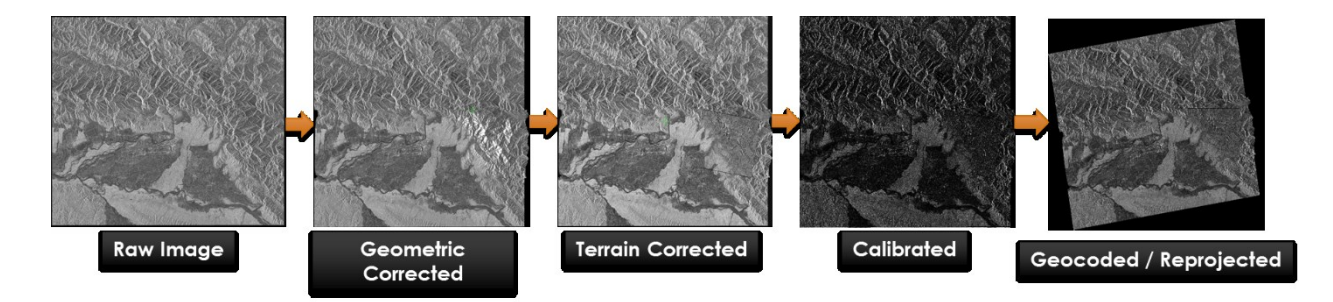